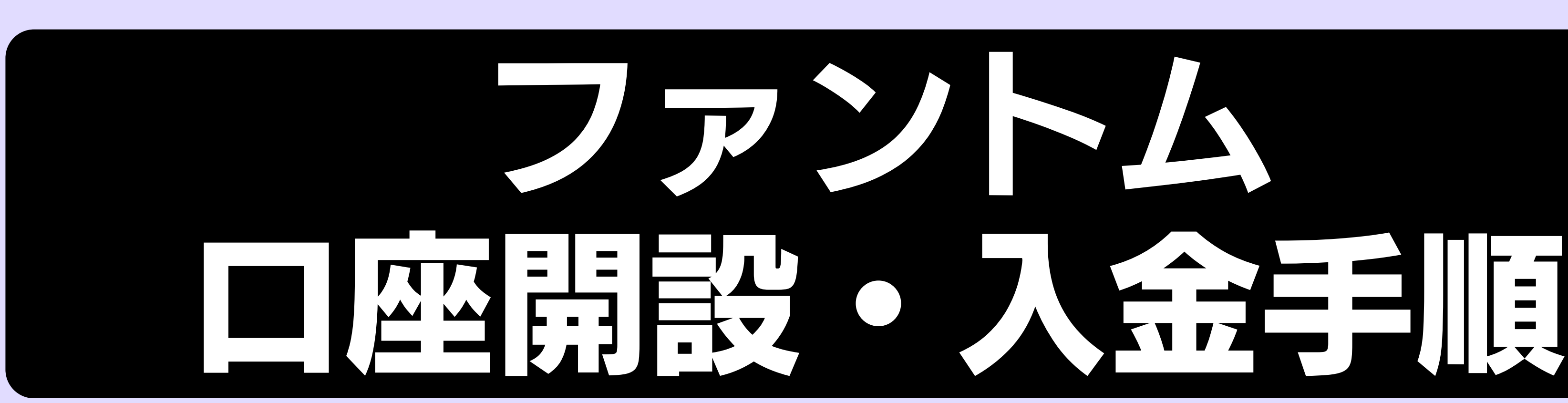

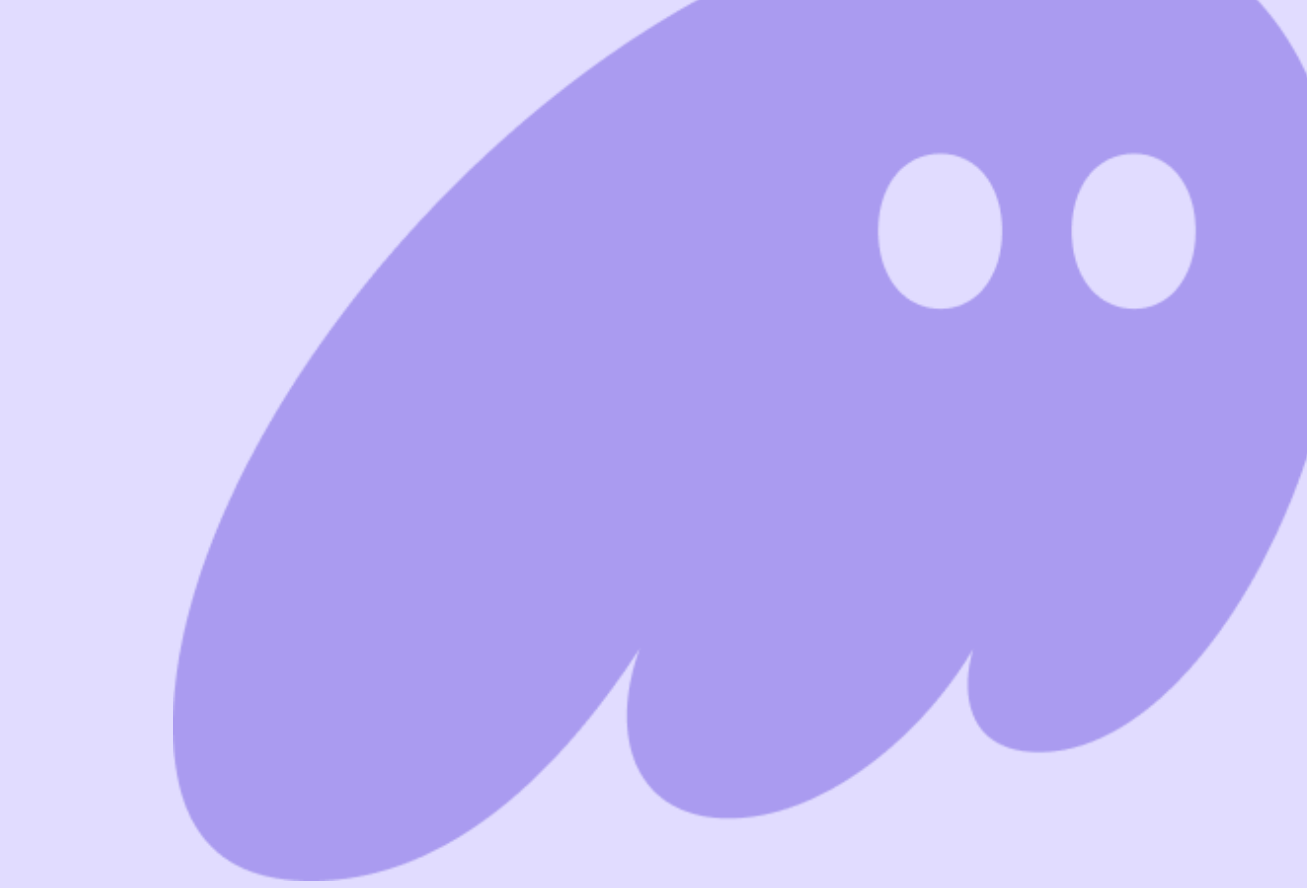

# Phantom公式サイトはこちら https://phantom.app/

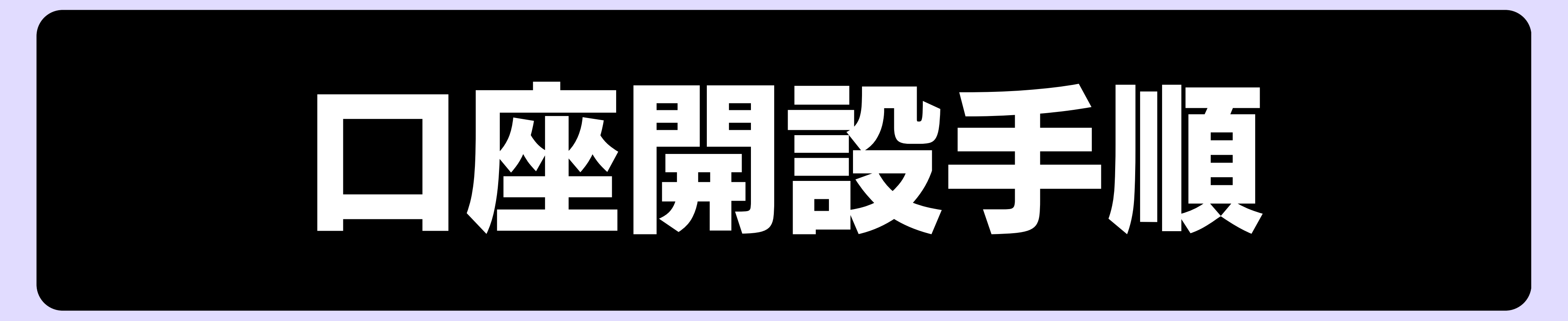

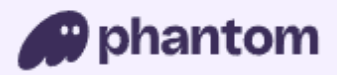

Security

Learn

Explore

Support

The crypto wallet that'll take you places

# Your companion

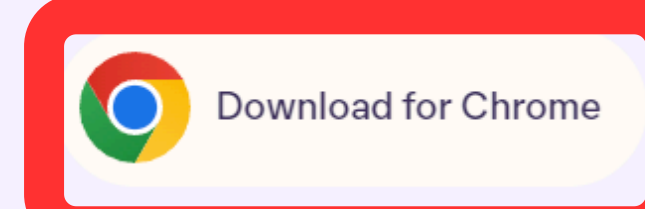

browsers and devices. Discover more

# phantomの公式サイトからDLサイトへ飛ぶ

Download

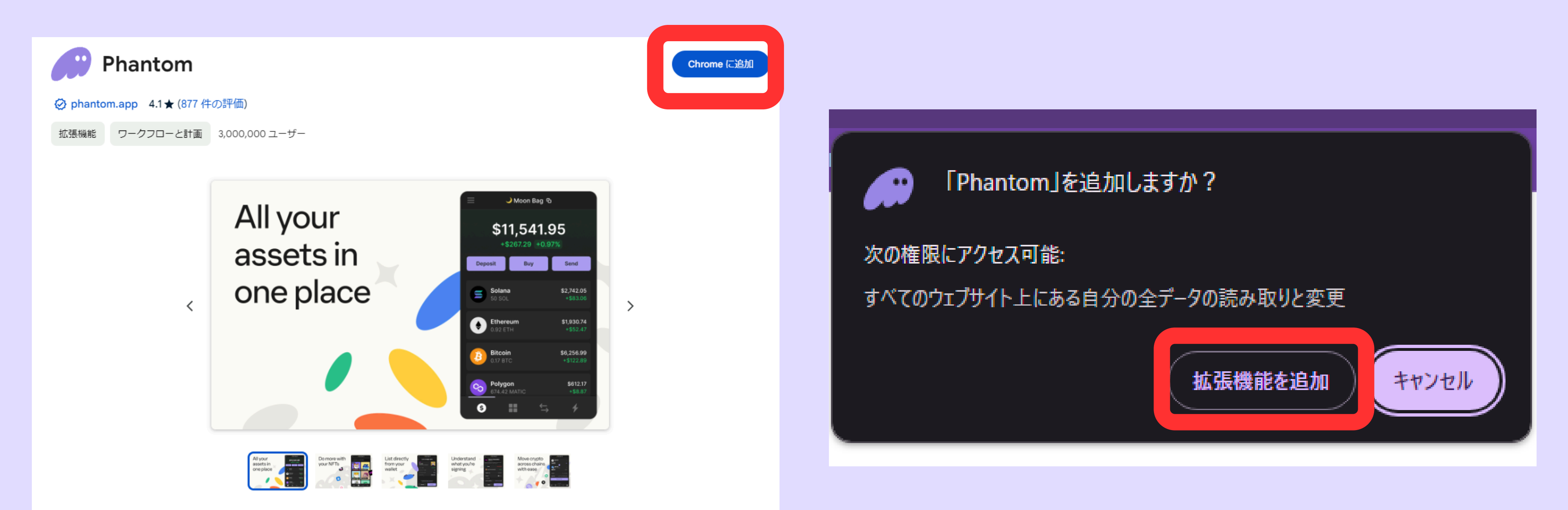

### DLサイトに飛ぶので「Chromeに追加」をクリック 続けて「拡張機能を追加」をクリック

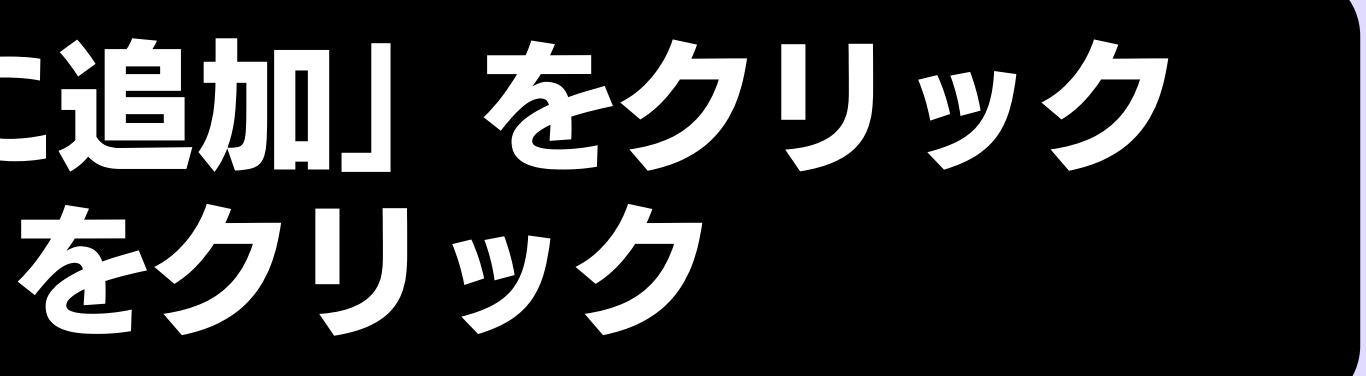

#### phantom

Ø

始めるには、新しいウォレットを作成す るか、既存のウォレットをインポートし ます。

新規ウォレットの作成

既存ウォレットのインポート

### アプリを開き、新規ウォレットを作成する

#### パスワードの作成

 $\bullet \bullet \bullet$ 

#### ウォレットのロック解除に使用します.

パスワード

←

パスワードの確認

利用規約に同意します

続行

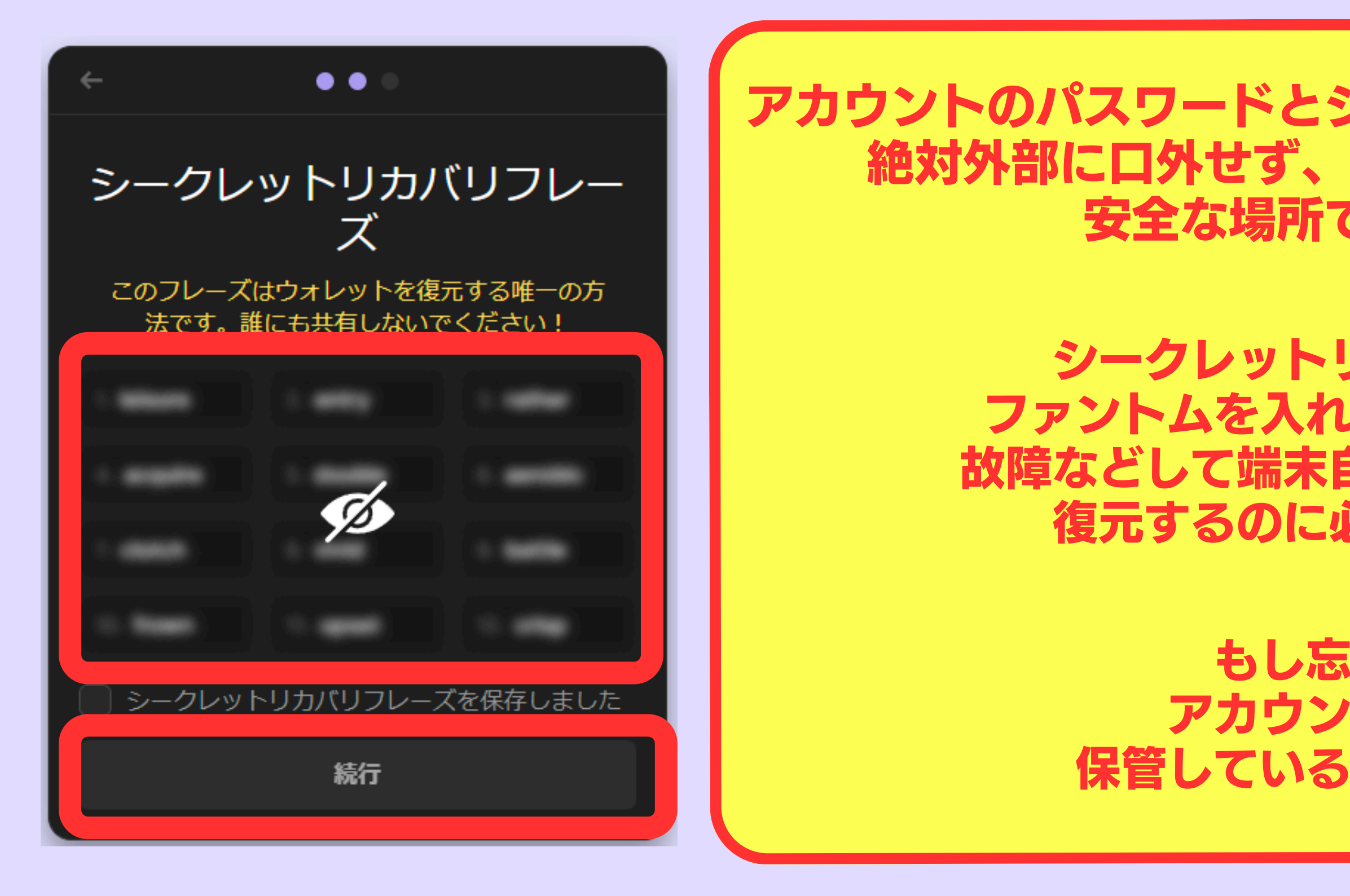

# 表示されるシークレットリカバリーフレーズを 任意の場所に保存し「続行」をクリックしたら完了

#### アカウントのパスワードとシークレットリカバリーフレーズは 絶対外部に口外せず、スクショやメモなどで残して 安全な場所で保管してください

シークレットリカバリーフレーズは ファントムを入れている端末やパソコンが 故障などして端末自体が使えなくなった場合 復元するのに必要なものになります

> もし忘れてしまうと アカウントが復元できず 保管している仮想通貨を失います

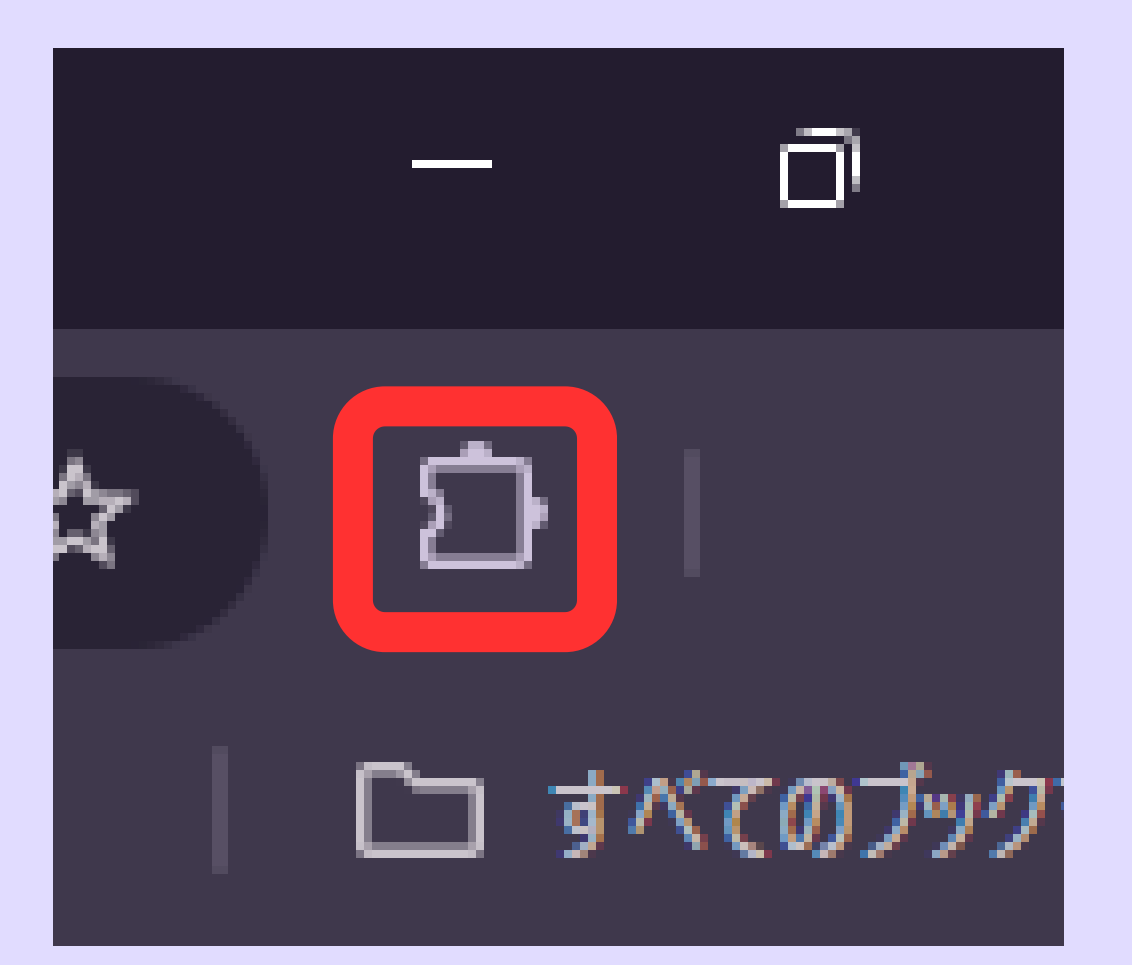

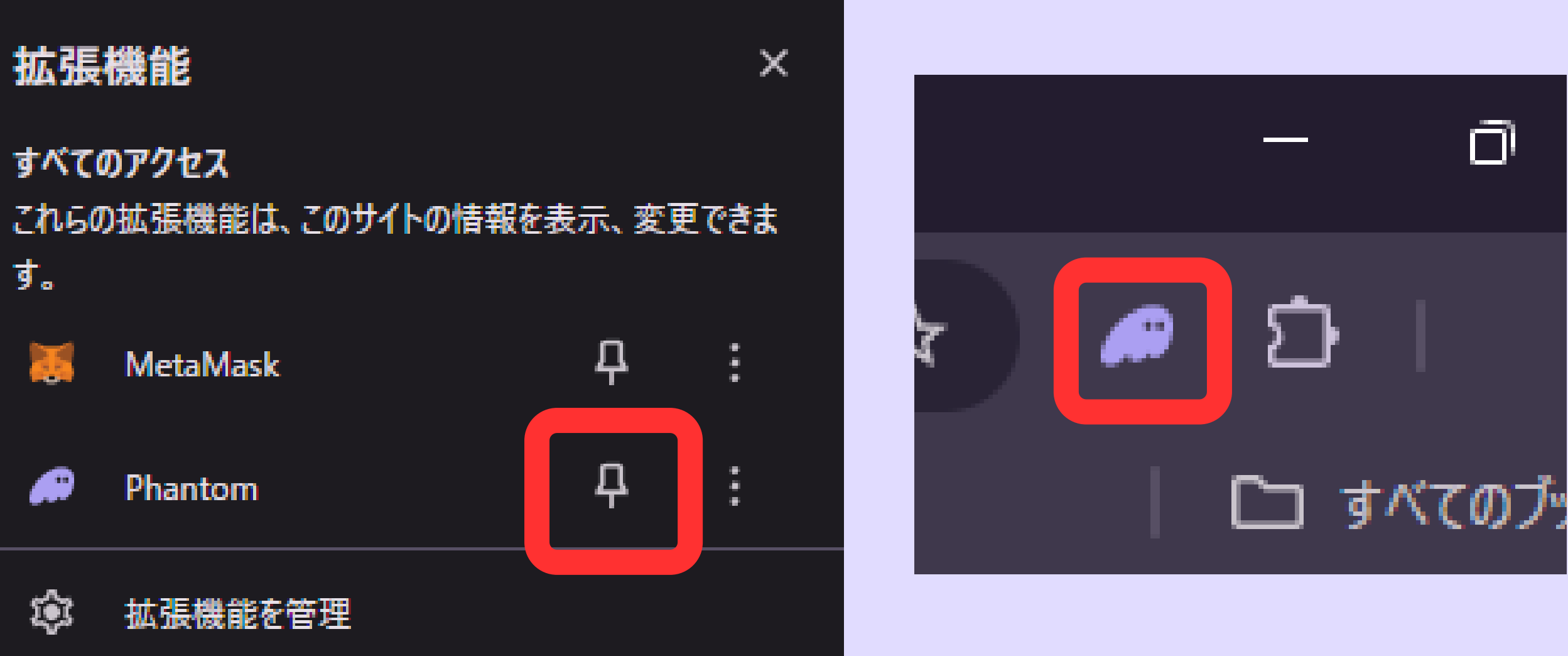

## ブラウザ右上のパズルアイコンをクリック後 ピンマークを有効にすると上部にピン留めできる

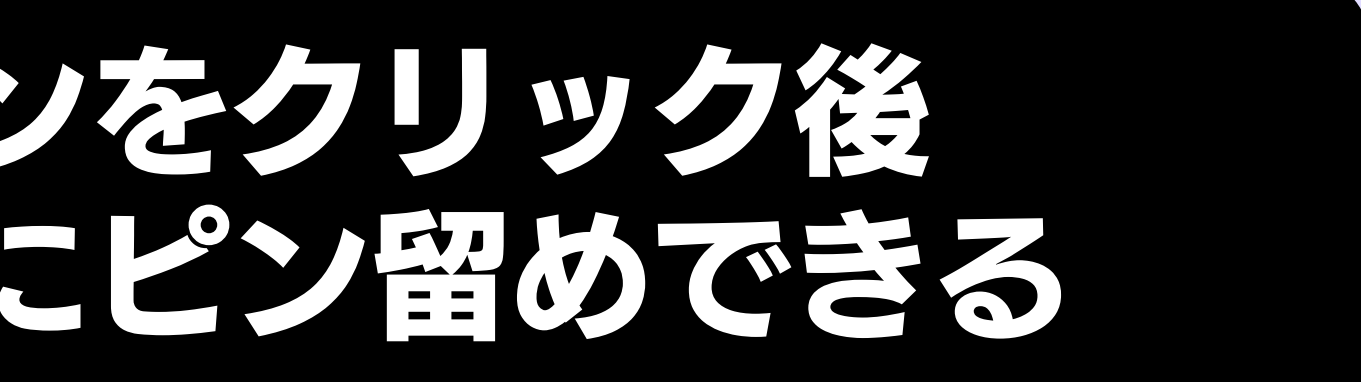

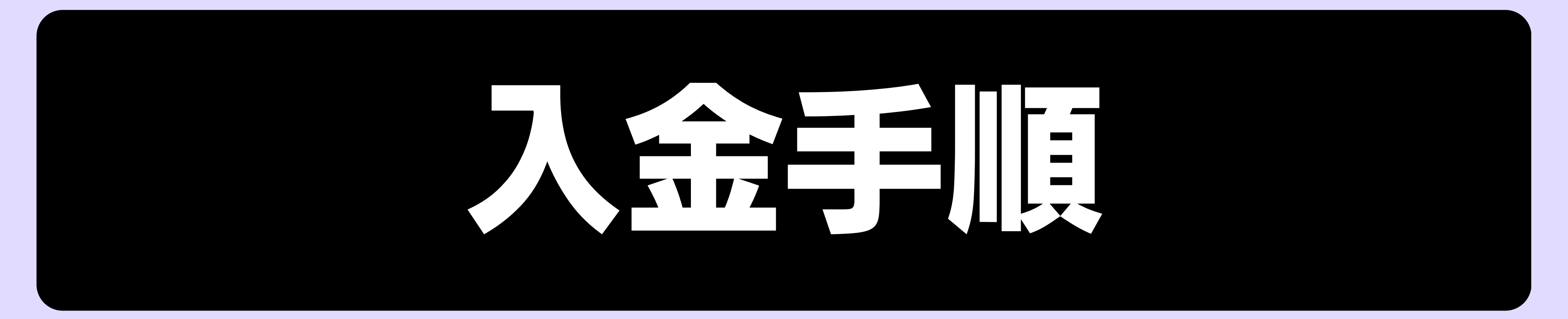

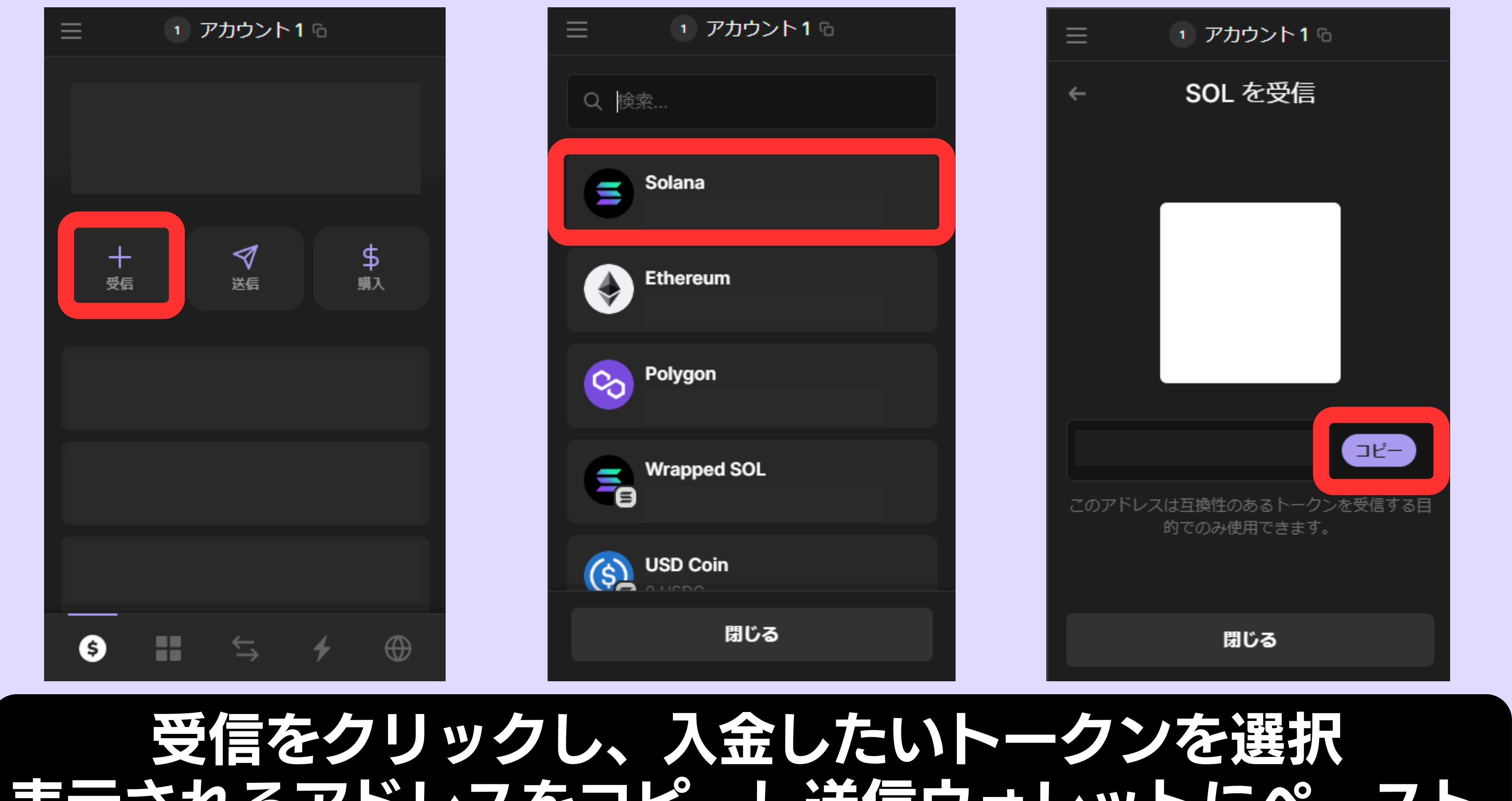

# 表示されるアドレスをコピーし送信ウォレットにペースト